## Οδηγίες έκδοσης βεβαίωσης φοίτησης μαθητή από την διαδικτυακή πύλη gov.gr

Οι γονείς/κηδεμόνες καθώς και οι ενήλικοι μαθητές μπορούν πλέον να εκδίδουν βεβαιώσεις φοίτησης χωρίς να προσέρχονται στο σχολείο. Ακολουθούν οδηγίες.

 Εισέρχεστε στον παρακάτω σύνδεσμο και εισάγετε τους προσωπικούς σας κωδικούς πρόσβασης στο Taxisnet.

https://www.gov.gr/upourgeia/upourgeio-paideias-kai-threskeumaton/paideias-kai-threskeumaton/attending-school

2. Στην επόμενη οθόνη πατάτε «Αποστολή» για ταυτοποίηση των στοιχείων σας.

| Γενική τραμματεία<br>Πληροφορία κών<br>Συστημίτων &<br>Ψηφιακής Διανθέρνησης                                                                                                    | ΕΛΛΗΝΙΚΗ ΔΙ<br>Υπουργείο Ψηφ<br>Διακυθέρνησης                                                                                       | ΗΜΟΚΡΑΤΙΑ<br>ιακής                           |
|----------------------------------------------------------------------------------------------------|----------------------------------------------------------------------------------------------------|----------------------------------------------|
| Αυθεντικοτ                                                                                                    | τοίηση Χρήστη                                                                                                    | English                                      |
| Σας ενημερώνουμε ότι για το σκοπό της<br>Εφαρμογές Ενιαίας Ψηφιακίας Πύλης (<br>Μητρώου (ΑΦΜ, Όνομα, Επώνγμο, Πατ<br>παρέχονται από το φορολογικό μητρώο τ<br>διαχειρίζεται η Α.Α.Δ.Ε. | ηλεκτρονικής ταυτοποίησής σας, η<br>θα αποκτήσει πρόσβαση στα βασικ<br>ρώνυμο, Μητρώνυμο, Έτος Γέννης<br>του ΥΠΟΥΡΓΕΙΟΥ ΟΙΚΟΝΟΜΙΚΩΝ | εφαρμογή<br>κά στοιχεία<br>ιης) που<br>Ι που |
| Ο Επιστροφή                                                                                                    | 1                                                                                                    |                                              |
| A                                                                                                    | ποστολή                                                                                                    |                                              |

3. Πατάτε «Συνέχεια» για να επιβεβαιώσετε ότι είναι σωστά τα στοιχεία σας.

|   | Βεβαίωση Φ                     | οίτησης                                               |
|---|--------------------------------|-------------------------------------------------------|
|   | Επισκ                          | όπηση των στοιχείων                                   |
|   | σας                            |                                                       |
|   | Επιβεβαιώστε α<br>είναι σωστά. | ότι τα παρακάτω στοιχεία, με τα οποία έχετε συνδεθεί, |
|   | Όνομα                          | AUDIOMA                                               |
| \ | Επώνυμο                        | Employee.                                             |
|   | А.Ф.М.                         |                                                       |
|   | Συνέχεια                       |                                                       |

4. Στην επόμενη εικόνα πατάτε πάλι «Συνέχεια».

| Βεβαίωση Φο                            | ίτησης        |
|----------------------------------------|---------------|
| Προσω                                  | πικά Στοιχεία |
| _                                      |               |
| Όνομα                                  |               |
| 140 ·····                              |               |
| 🔒 Πεδίο μόνο για πρ                    | οβολή         |
| Επώνυμο                                |               |
| R. T.                                  |               |
| 🔒 Πεδίο μόνο για πρ                    | οβολή         |
| Όνομα Πατέρα                           |               |
| P                                      |               |
| 🔒 Πεδίο μόνο για πρ                    | οβολή         |
| Όνομα Μητρός                           |               |
| C                                      |               |
| 🔒 Πεδίο μόνο για πρ                    | οβολή         |
| Ημερομηνία Γένν                        | ησης          |
| 0::::.:::::::::::::::::::::::::::::::: |               |
| 🔒 Πεδίο μό <mark>ν</mark> ο για πρ     | οβολή         |
| А.Ф.М.                                 |               |
| c                                      |               |
| 角 Πεδίο μόνο για πρ                    | οβολή         |
| Συνέχεια                               |               |

5. Επιλέξτε αν η βεβαίωση φοίτηση είναι για εσάς ή το παιδί σας και μετά πατάτε «Συνέχεια».

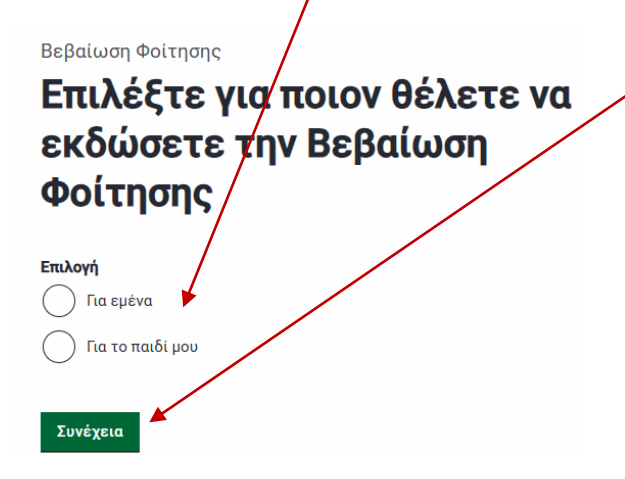

6. Επιλέγετε το παιδί και πατάτε «Συνέχεια».

| Βεβαίωση Φοίτησης<br><b>Επιλέξτε παιδί</b>                 |
|------------------------------------------------------------|
| Επιλέξτε<br>Αττων στα στη (λαι το ΠΟ 1101 (τον. 2/00/2003) |
| Συνέχεια                                                   |

 Ελέγχετε τα στοιχεία του παιδιού, επιλέγετε φύλο του («Άρρεν» για αγόρι – «Θήλυ» για κορίτσι) και πατάτε «Συνέχεια».

| Στοιχεια Μαθητη          |
|--------------------------|
| Στοιχεία Μαθητή          |
| Όνομα                    |
|                          |
| 🖨 Πεδίο μόνο για προβολή |
| Επώνυμο                  |
| E                        |
| 🏟 Πεδίο μόνο για προβολή |
| Όνομα Πατρός             |
| inipinu (                |
| 🏚 Πεδίο μόνο για προβολή |
| Όνομα Μητρός             |
| Advertised               |
| 🖨 Πεδίο μόνο για προβολή |
| Ημερομηνία γέννησης      |
| Ημέρα Μήνας Έτος         |
| 10 07 2000               |
| Πεδίο μόνο για προβολύ   |
| Φύλο                     |
| Αρρεν                    |
|                          |
|                          |

8. Ακολουθεί προεπισκόπηση με όλα τα στοιχεία του μαθητή. Πατάτε «Έκδοση» για να εκδοθεί η βεβαίωση.

| Ετοιχεία Μαθητή                                                      |                                                                                                    |
|----------------------------------------------------------------------|----------------------------------------------------------------------------------------------------|
| Ονομα                                                                | Anur ME                                                                                                    |
| Επώνυμο                                                              |                                                                                                    |
| Πατρώνυμο                                                            | (This is not in the second second sec |
| Μητρώνυμο                                                            | <b>Autom</b>                                                                                                    |
| Στοιχεία Σχολείου                                                    |                                                                                                    |
| Όνομα Σχολείου<br>Φοίτησης                                           | COMMERCIZIO ERACA AGHINON                                                                                                    |
| Σχολικό έτος                                                         | 2024-2025                                                                                                    |
| Τάξη Εγγραφής στο<br>τρέχον σχολικό έτος                             | в                                                                                                    |
| Αριθμός Μητρώου<br>(ΑΜ) του μαθητή στο<br>σχολείο                    |                                                                                                    |
| Περιφερειακή<br>Διεύθυνση<br>Εκπαίδευσης όπου<br>υπάγεται το σχολείο | ΠΕΡΙΦΕΡΕΑΚΗ Δ/ΝΣΗ Π/ΘΜΙΑΣ ΚΑΙ Δ/ΘΜΙΑΣ<br>ΕΚΠ/ΣΗΣΑΤΤΙΚΗΣ                                                                                                    |
| Διεύθυνση<br>Εκπαίδευσης όπου<br>υπάγεται το σχολείο                 | ΔΙΡΥΘΥΝΣΗ Δ.Ε. Α΄ ΑΘΗΝΑΣ                                                                                                    |
| Ταχ. Δ/νση Σχολείου                                                  | ADUNIA 1100                                                                                                    |
| Τηλέφωνο Σχολείου                                                    | 6.17                                                                                                    |
| E-mail Σχολείου                                                      | mail@ <u></u> athin.att.sch.gr                                                                                                    |